#### Acesso à área pessoal de leitor no Catálogo Coletivo da Universidade Lisboa

URL do Catálogo Coletivo: <u>https://catalogo-ist.biblioteca.ulisboa.pt</u>

a) Clicar em Autenticação > Centralized Authentication (ULisboa Account) > IST. De seguida introduzir as mesmas credenciais de acesso ao sistema Fénix (Técnico ID e palavra-passe)

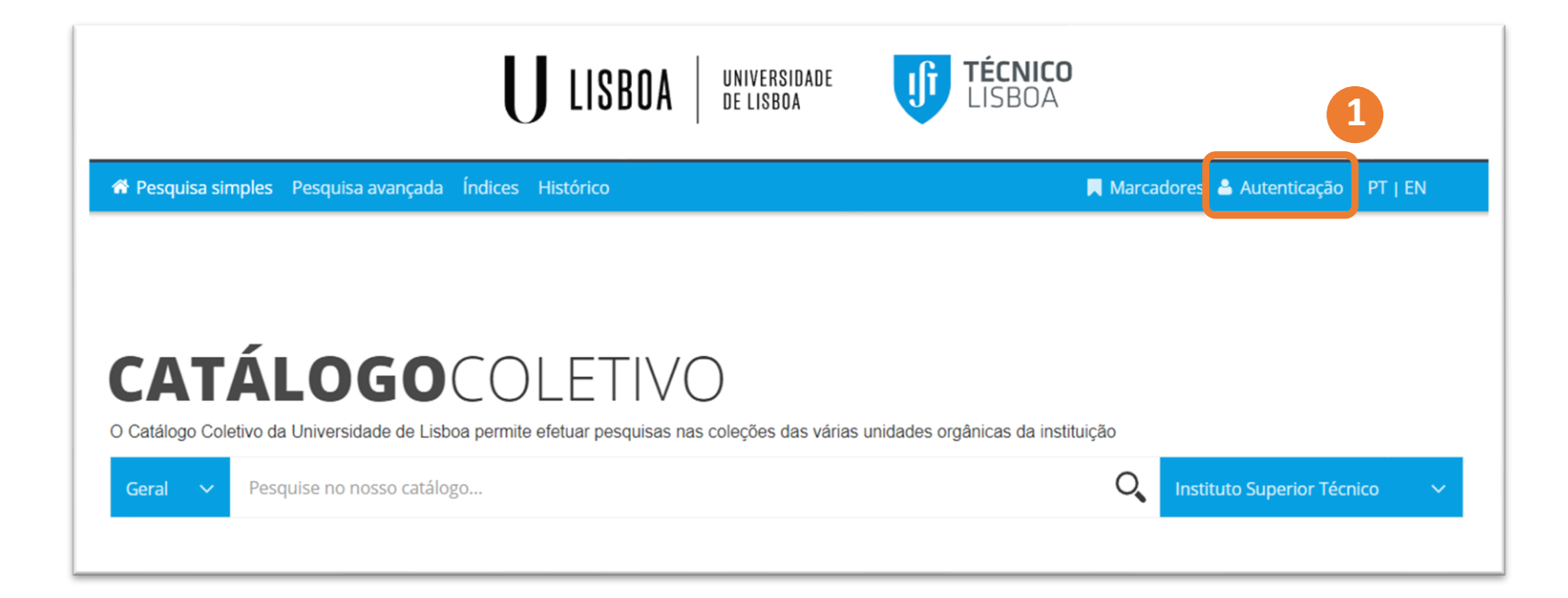

# LIBRARIES UNIVERSIDADE DE LISBOA

## **CENTRALIZED AUTHENTICATION**

If you <u>have</u> an ULisboa account use the centralized authentication

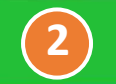

CENTRALIZED AUTHENTICATION (ULISBOA ACCOUNT)

## LOCAL AUTHENTICATION

If you <u>do not have</u> an ULisboa account use the local authentication with the credentials you received from the library in which you are enrolled.

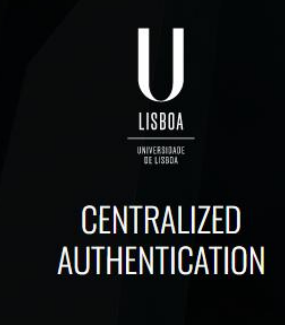

#### CHOOSE AN ACCOUNT

This Identity Provider needs to validate your identity. Please login to your existing account here so that we can return verification back to your local service.

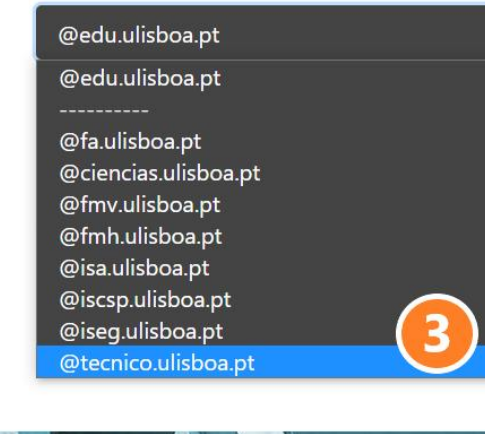

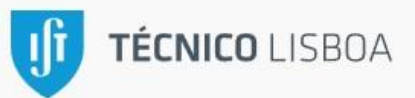

| Método de Autenticação: Técnico ID | ~ |
|------------------------------------|---|
| Técnico ID                         |   |
| Palavra-passe                      |   |

Ao autenticar-se, está a aceitar as normas dos serviços informáticos do Técnico.

| 4 Entr                  | ar                   |
|-------------------------|----------------------|
| Recuperar palavra-passe | Não tenho Técnico ID |
| Segurança Suporte       | S English            |

**b)** Para aceder às funcionalidades da área pessoal basta clicar no nome do leitor.

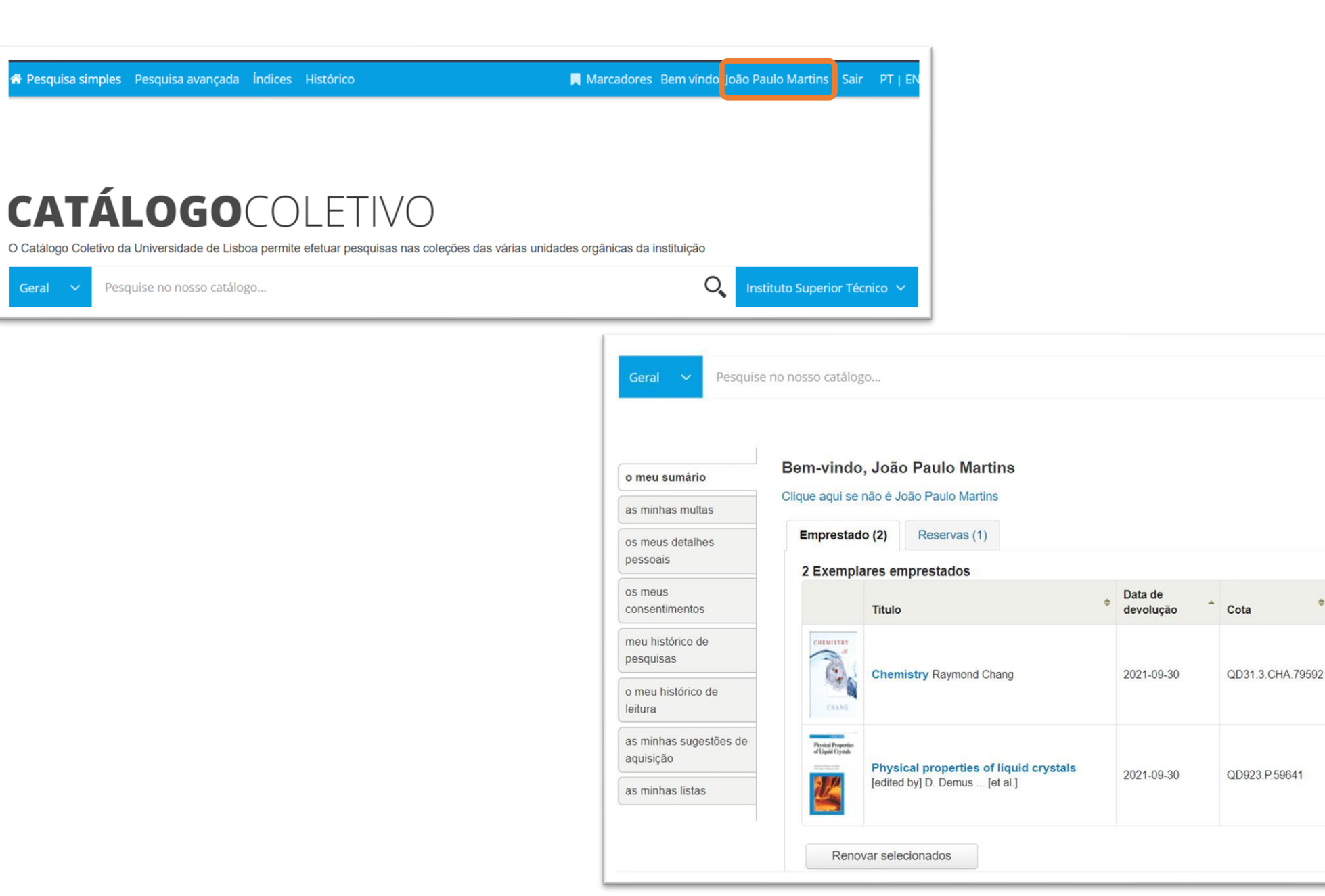

O,

\$

Renovar

disponíveis)

disponíveis)

Instituto Superior Técnico 🗸

🖌 Renovar selecionados 🤣 Renovar todos

Renovar (2 de 2 renovações

Renovar (2 de 2 renovações

Multas

Não

Não